# Scribe

# Forgot your CAPA Account Password? These are the steps to reset your CAPA Account Password.

| 1 Navigate to <u>https://www.capareapb.com/</u> |                                                                                                    |  |  |
|-------------------------------------------------|----------------------------------------------------------------------------------------------------|--|--|
|                                                 |                                                                                                    |  |  |
| 2 Click "Log in"                                |                                                                                                    |  |  |
| ing                                             | Log in                                                                                                    |  |  |
| <b>ckleball As</b><br>15in                      | sociation                                                                                                    |  |  |
| NS & TRAINING • I                               | MEMBERS • ABOUT US •                                                                                               |  |  |
| ickleball Courts                                | LATEST NEWS                                                                                                    |  |  |
|                                                 | CAPA Events For 2023<br>24 Oct 2023 12:41 PM •<br>Anonymous member<br>Culver's and Oregon<br>Pickleball Fundraiser |  |  |

# Click "Forgot password"

| C Log in with Google                                                           | Password Password Remember me I'm not a robot Privacy - T Log in Forgot password | HA<br>ms                    |
|--------------------------------------------------------------------------------|----------------------------------------------------------------------------------|-----------------------------|
| © 2016-2023 Capital Area Picklebal<br>pickleball@capareapb.com<br>Home ■ Login | Association                                                                      | Doworod by Wild Apricat Man |

| 4 Cli | ck this text fi | eld.            |                 |                              |      |
|-------|-----------------|-----------------|-----------------|------------------------------|------|
|       | WISCONS         | Serving D       | ane County      | Wisconsin                    |      |
|       | HOME            | WHERE TO PLAY • | EVENTS          | LESSONS & TRAINING •         | MEMI |
|       | Reset pa        | assword         |                 |                              |      |
|       |                 | * Your email    | $\bigcirc$      |                              |      |
|       |                 |                 | I'm not a robot | reCAPTCHA<br>Privacy - Terms |      |
|       |                 | Su              | bmit            |                              |      |

# 5 Click here.

| номе                            | WHERE TO PLAY                            | • EVENTS             | LESSONS & TRAINING •         |
|---------------------------------|------------------------------------------|----------------------|------------------------------|
| Reset pa                        | assword                                  |                      |                              |
|                                 | Your email                               | capasample@gmail.com |                              |
|                                 |                                          | I'm not a robot      | reCAPTCHA<br>Privacy - Terms |
|                                 |                                          |                      |                              |
| © 2016-2023 C<br>pickleball@cap | Capital Area Pickleball A<br>pareapb.com | Association          |                              |

| 6 Click thi | is button.                                                                                                   |
|-------------|----------------------------------------------------------------------------------------------------|
|             | Your email capasample@gmail.com                                                                              |
|             | V I'm not a robot                                                                                            |
|             | Submit                                                                                                    |
|             | © 2016-2023 Capital Area Pickleball Association<br>pickleball@capareapb.com<br>Home = Reset password request |
|             |                                                                                                    |

#### 7 Click "Home"

| HOME                                      | WHERE TO PLAY •                                                             | EVENTS L                                                  |
|-------------------------------------------|-----------------------------------------------------------------------------|-----------------------------------------------------------|
| Reset p                                   | assword<br>will receive password reset ins<br>n a few minutes, please check | structions at the email addr<br>k your junk/spam folders. |
| © 2016-2023<br>pickleball@ca<br>Home ■ Re | Capital Area Pickleball Associa<br>apareapb.com<br>set password request     | ation                                                     |

8 Switch to your email account and look for an email from CAPA.

**9** Open the email "Choose a new password for your CAPA account"

|   | Primary                                           | Promotions                | <b>꼸</b> Social                                    |
|---|---------------------------------------------------|---------------------------|----------------------------------------------------|
| + | Get started with Gmail<br>Customize your<br>inbox | C                         | Change profile<br>image                            |
|   | ї 🗆 🕁 САРА                                        | Choose a new password for | or your CAPA account - Hello CAPA Sample, A reques |
|   |                                                   |                           |                                                    |
|   |                                                   |                           |                                                    |
|   |                                                   |                           |                                                    |
|   |                                                   |                           |                                                    |

| 10 <sup>Cli</sup> | ick " <u>https://www.capareapb.com/Sys/Password/Reset?id=78fb5d2e-0fe1-475d</u><br>74e-a75ec4e0da53"                                                                                                    |
|-------------------|----------------------------------------------------------------------------------------------------|
|                   | Choose a new password for your CAPA account Inbox ×                                                                                                    |
|                   | CAPA <pickleball@capareapb.com></pickleball@capareapb.com>                                                                                                    |
|                   | Hello CAPA Sample,                                                                                                    |
|                   | A request was made to recover a lost password for this email address at https://www.capareapb.com/                                                                                                    |
| +                 | To choose a new password go to:<br>https://www.capareapb.com/Sys/Password/Reset?id=78fb5d2e-0fe1-475d-974e-a75ec4e0da53<br>(if the link does not open - please copy-paste the link into the address line of your browser). |
|                   | If you did not request a new password at <u>https://www.capareapb.com/</u> , you may safely disregard this email.                                                                                                    |
|                   | Many thanks,<br>CAPA                                                                                                    |
|                   | ← Reply → Forward                                                                                                    |

Click the "New password" field.

| Wisconsin Servi        | ng Dane County                                                                                                    | Wisconsin                      |
|------------------------|----------------------------------------------------------------------------------------------------|--------------------------------|
| HOME WHERE TO PL       | AY • EVENTS                                                                                                    | LESSONS & TRAINING •           |
| Reset your passwor     | rd                                                                                                    |                                |
| *New password          |                                                                                                    |                                |
| * Confirm new password |                                                                                                    |                                |
|                        | Password must have:                                                                                                    |                                |
|                        | <ul> <li>12 characters or more</li> <li>Upper and lower case</li> <li>At least one number</li> <li>At least one special ch</li> </ul> | letters<br>aracter #?!@\$%^&*- |
|                        | Set new password                                                                                                    |                                |

| 12 Click the | "Confirm new pa | assword" field.                                                             |                                                                                |                                |
|--------------|-----------------|-----------------------------------------------------------------------------|--------------------------------------------------------------------------------|--------------------------------|
|              | HOME W          | HERE TO PLAY •                                                              | EVENTS                                                                         | LESSONS & TRAINING •           |
|              | Reset your p    | bassword                                                                    |                                                                                |                                |
|              | Ne              | ew password                                                                 | •••••                                                                          |                                |
|              | *Confirm ne     | ew password                                                                 |                                                                                |                                |
|              |                 | <ul> <li>12 ch</li> <li>Uppe</li> <li>At lease</li> <li>At lease</li> </ul> | haracters or more<br>er and lower case<br>ast one number<br>ast one special ch | letters<br>aracter #?!@\$%^&*- |
|              |                 | Set n                                                                       | ew password                                                                    |                                |

#### Made with Scribe - https://scribehow.com

#### **13** Click this button.

| New password                                                    |                                                                                                    |
|-----------------------------------------------------------------|----------------------------------------------------------------------------------------------------|
| Confirm new password                                            | •••••                                                                                                    |
|                                                                 | Password must have:                                                                                                    |
|                                                                 | <ul> <li>✓ Upper and lower case letters</li> <li>✓ At least one number</li> <li>✓ At least one special character #?!@\$%^&amp;*-</li> </ul> |
|                                                                 | Set new password                                                                                                    |
|                                                                 |                                                                                                    |
| © 2016-2023 Capital Area Pickleball<br>pickleball@capareapb.com | Association                                                                                                    |
| Home Reset password                                             |                                                                                                    |

### 14 Click "Home"

| WISCONS                                   | in o                                                           | 5                          |
|-------------------------------------------|----------------------------------------------------------------|----------------------------|
| HOME                                      | WHERE TO PLAY •                                                | EVENTS                     |
| Reset yo                                  | OUR PASSWORD                                                   | ssfully. Now you can log i |
| © 2016-2023<br>pickleball@ca<br>Home ■ Re | Capital Area Pickleball Associa<br>pareapb.com<br>set password | tion                       |
|                                           |                                                                |                            |

#### 15 Click "Log in"

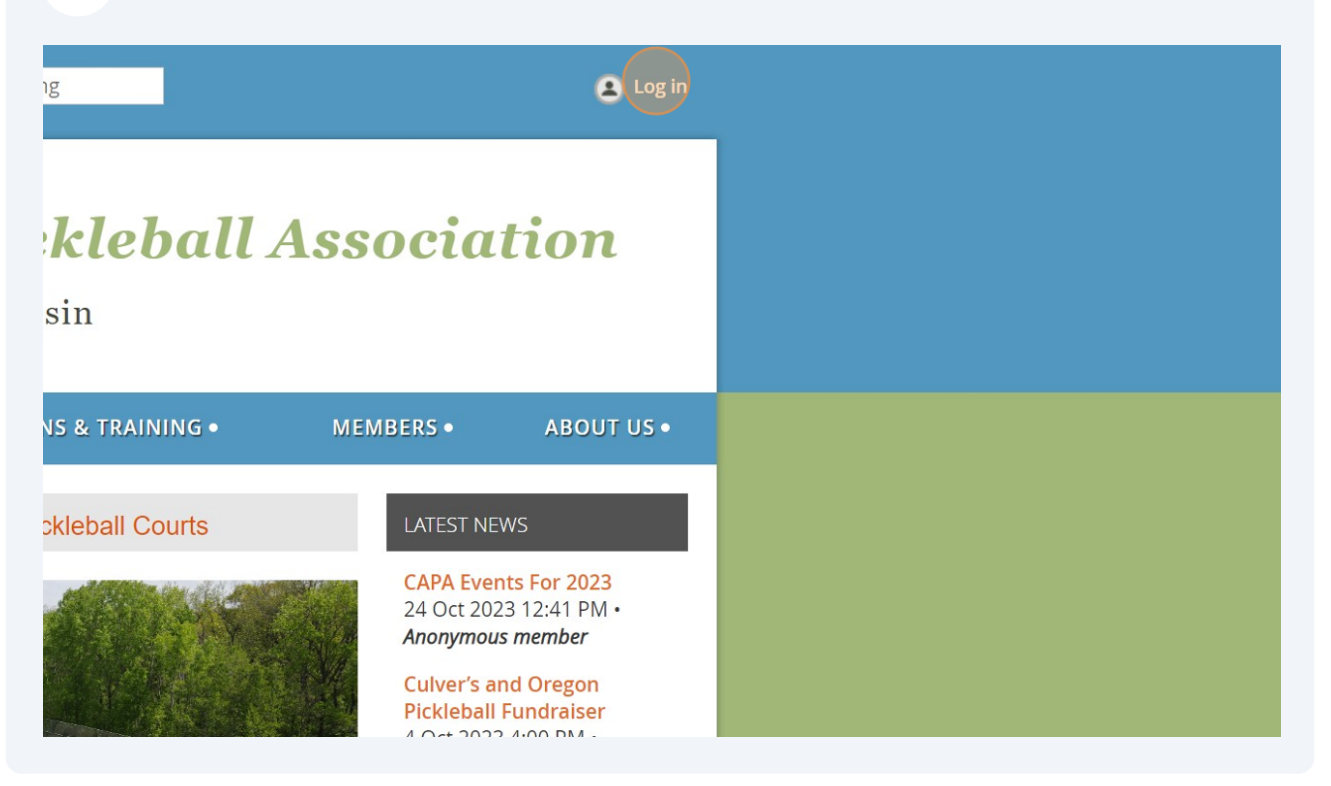

#### **16** Type in your email address.

| WISCONS                                                                                                    | Serving D       | ane County      | Wisconsin                    |      |  |  |
|----------------------------------------------------------------------------------------------------|-----------------|-----------------|------------------------------|------|--|--|
| HOME                                                                                                    | WHERE TO PLAY • | EVENTS          | LESSONS & TRAINING •         | MEME |  |  |
| Please log in to continue         Please login to continue to the page you have requested.         f       Log in with Facebook         G       Log in with Google         Password         Image: Comparison of the page set of the page set of the page s |                 |                 |                              |      |  |  |
|                                                                                                    |                 | I'm not a robot | reCAPTCHA<br>Privacy - Terms |      |  |  |

# Type in the new password you just created.

| HOME WHERE TO PLA                                                                                                    | (● EVENTS                                                                                             | LESSONS & TRAINING •         | MI |
|----------------------------------------------------------------------------------------------------|----------------------------------------------------------------------------------------------------|------------------------------|----|
| Please log in to continue         Please log in to continue to the page         f       Log in with Facebook         C       Log in with Google | you have requested.<br>Email<br>capasample@gmail.com<br>Password<br>Commember me<br>I rim not a robot | recAPTCHA<br>Privacy - Terms |    |

# Verify you are not a robot.

| Please login to continue to the page<br>f Log in with Facebook<br>C Log in with Google | e you have requested.<br>Email<br>capasample@gmail.com<br>Password<br>•••••••••••••••••••••••••••••••••••• | reCAPTCHA<br>Privacy - Terms |  |
|----------------------------------------------------------------------------------------|----------------------------------------------------------------------------------------------------|------------------------------|--|
| © 2016-2023 Capital Area Picklebal<br>pickleball@capareapb.com<br>Home = Login         | II Association                                                                                             |                              |  |

#### Click this button.

|                                                                 | capasample@gmail.com   |
|-----------------------------------------------------------------|------------------------|
| <b>G</b> Log in with Google                                     | Password               |
|                                                                 | Remember me            |
|                                                                 | V I'm not a robot      |
|                                                                 | Log in Forgot password |
| © 2016-2023 Capital Area Pickleball<br>pickleball@capareapb.com | Association            |
| Home  Login                                                     |                        |
|                                                                 | Daviased by            |